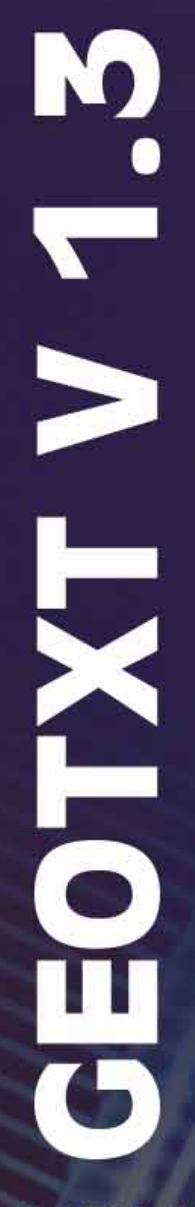

CATIA IUA Applikation -DRAW Texte im SPACE als Geometrie erstellen

HAITEC

Power@work

Anwender-Handbuch

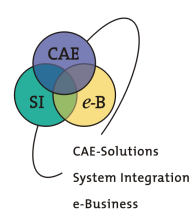

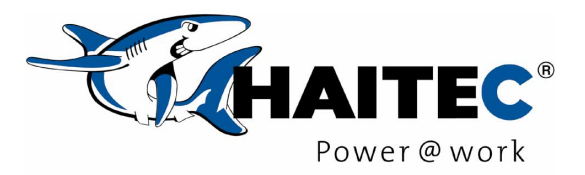

**GEOTXT V 1.3** 

## CATIA IUA Applikation – DRAW Texte im SPACE als Geometrie erstellen Anwender-Handbuch

Die in diesen Unterlagen enthaltenen Daten können ohne vorherige Ankündigung geändert werden. Haitec AG leistet keinerlei Gewähr bezüglich des Inhalts oder Gebrauchs dieses Handbuchs. Insbesondere werden keine ausdrücklichen oder stillschweigenden Gewährleistungen hinsichtlich der handelsüblichen Qualität oder Eignung für bestimmten Zweck übernommen.

©2001 HAITEC AG. Alle Rechte vorbehalten.

Bei Produkten und Firmennamen, die in diesem Buch erwähnt werden, könnte es sich um Marken ihrer jeweiligen Eigentümer handeln.

HAITEC AG Entwicklung Greimelstraße 28a 83236 Übersee

Ihre Ansprechpartnerin Telefon E-Mail

Telefonzentrale Telefaxzentrale Web Nicole Scholz 08642-887-1209 nscholz@haitec.de

08642-887-0 08642-887-1100 http:// <u>www.haitec.de</u>

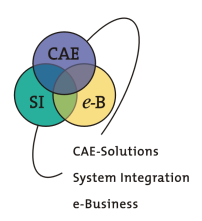

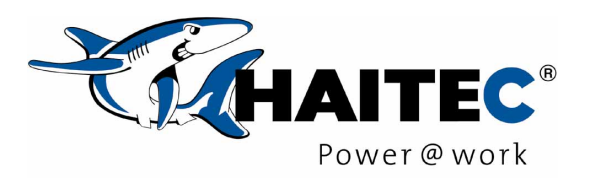

# Inhalt

| 1                                   | CATL                                   | A IUA GEOTXT Anwendung                                                       | 4      |
|-------------------------------------|----------------------------------------|------------------------------------------------------------------------------|--------|
| 2                                   | Voraussetzungen zum Betrieb von GEOTXT |                                                                              | 4      |
| 3 Installation der Anwendung GEOTXT |                                        | 5                                                                            |        |
|                                     | 3.1<br>3.2                             | INSTALLATION MIT DER HAITEC SOFTWARE CD<br>INSTALLATION MIT EINEM IMAGE FILE | 5<br>5 |
| 4                                   | Einbin                                 | den der Anwendung in CATIA (IUA Anwendung)                                   | 6      |
| 5                                   | Aufru                                  | f des Makros GEOTXT in CATIA                                                 | 7      |
| 6                                   | Beispi                                 | el einer Anwendung                                                           |        |

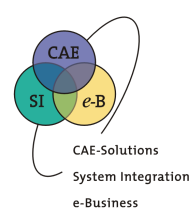

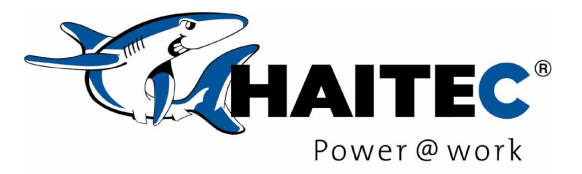

# 1 CATIA IUA GEOTXT Anwendung

Die IUA Applikation GEOTXT erstellt in der XY-Ebene des aktuellen Achsensystems einen oder mehrere Texte, die über CATIA 3D Geometrie Elemente aufgebaut sind.

Damit können DRAW Texte schnell und effektiv als CATIA SPACE Geometrie erzeugt und für weitere Prozesse verwendet werden. Ein Anwendungsfall ist die Projektion eines Textes auf CATIA Flächenelemente zur Weiterverarbeitung mit NC-Bearbeitungsprogrammen.

## 2 Voraussetzungen zum Betrieb von GEOTXT

## Hardware:

Alle Unix Platformen die auch CATIA unterstützt.

- O AIX
- **O** SOLARIS
- O IRIX
- O HP-UX

### Software:

|                | AIX   | IRIX  | SunOs | HP-UX    |
|----------------|-------|-------|-------|----------|
| Betriebssystem | 4.3.1 | 6.5   | 5.7   | 10.20    |
| CATIA          | 4.2.2 | 4.2.2 | 4.2.2 | 4.2.2    |
| FORTRAN-       | 5.1.0 | 7.1   | 5.5.1 | 10.20.03 |
| Runtime        |       |       |       |          |
| C-Runtime      | 3.1.4 | 7.1   | 5.5.1 | 10.20.02 |

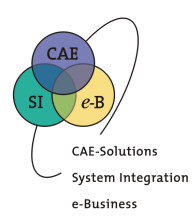

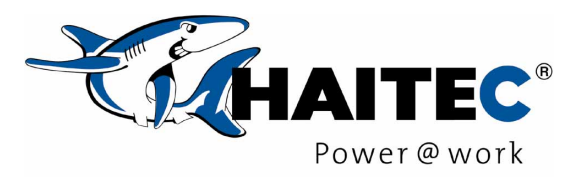

## 3 Installation der Anwendung GEOTXT

#### Installation mit der HAITEC Software CD 3.1

## **Beispiel**

| О | CD einlegen und mounten:      | mount /cdrom |
|---|-------------------------------|--------------|
| Ο | Wechseln nach /tmp:           | cd /tmp      |
| Ο | Start des Installtionsmenues: | /cdrom/start |

Folgen Sie nun den Anweisungen im Installationsmenue. Alle Daten und Programme werden in dem von Ihnen eingestellten Installationsverzeichnis abgelegt. Damit die Anwendung unter CATIA angezeigt und verfügbar ist, müssen noch einige weitere Anpassungen gemacht werden (siehe unten).

Folgende Dateien werden im Installationsverzeichnis erstellt.

| ./Iuaproc/GEOIXI.Iuaproc     | IUA-Programm                       |
|------------------------------|------------------------------------|
| ./iuapanel/GEOTXHLP.iuapanel | IUA-Panel                          |
| ./AIX/GEOTXT                 | IUA-Modul für AIX                  |
| ./IRIX/GEOTXT                | IUA-Modul für IRIX                 |
| ./HP-UX/GEOTXT               | IUA-Modul für HP-UX                |
| ./SunOS/GEOTXT               | IUA-Modul für SunOS                |
| ./stdmod/eusd_vcf_std.dlv3   | GEOTXT-STANDARD Overlay Modell für |
|                              | die Schrift "EUSD_VCF"             |
| ./stdmod/testmodel.dlv3      | Testmodel mit DRAW Texten          |
| ./VERSION                    | Information zu der Version von     |
|                              | GEOTXT                             |

#### 3.2 Installation mit einem IMAGE File

Das gelieferte IMAGE File ist ein TAR-Archiv. Zur Installation gehen Sie folgendermaßen vor.

- **O** Transfer des IMAGE Files im binary Modus nach /**tmp**
- **O** Wechsenl in den /tmp Bereich
- **O** Auspacken des IMAGE Files: Folgende Dateien werden erstellt
  - x GEOTXT.ALL.01010000.P.P.P.P.X.E.D.imd.ins,
  - x IMAGE.install, 7600 bytes, x IMAGE.unload, 56919 bytes,

  - x GEOTXT.setup, 1438 bytes,
- **O** Starten der Installation:

./GEOTXT.setup <install\_dir>

tar -xvf ./<image\_file>

In einem Installationsmenue werden alle Einstellungen nochmal angezeigt, und nach erneuter Bestätigung der Installation wird diese durchgeführt.

cd /tmp

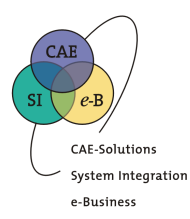

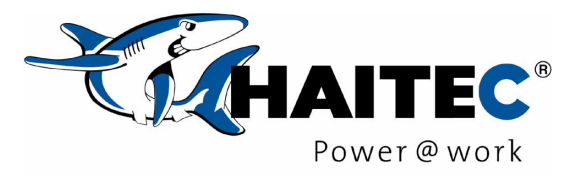

# 4 Einbinden der Anwendung in CATIA (IUA Anwendung)

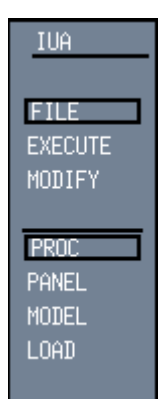

Die IUA-Programme, -Panels und –Module müßen entsprechend Ihrer CATIA Konfiguration in bestimmte Verzeichnisse kopiert oder gelinkt werden. Über die CATIA Funktion IUA (im CATIA BASE enthalten) können Sie diese Zielverzeichnisse ermitteln.

Mit den Funktionen PROC, PANEL und LOAD bekommen Sie im CATIA jeweils die entsprechenden Verzeichnisse oder die zugeordneten logischen Namen angezeigt.

Logische Namen können mit den Befehlen

catpath -1 -A catia.IUAPROC\_USR catpath -1 -A catia.IUAPANEL\_USR catpath -1 -A catia.IUAMODULE\_USR

aufgelöst werden.

In der folgenden Tabelle ist dargestellt wohin welche Dateien kopiert oder gelinkt werden müßen.

| Programm-Typ  | Dateiname        | Kopieren oder linken Sie diese Dateien in                |
|---------------|------------------|----------------------------------------------------------|
| IUA-Programme | *.iuaproc        | ein Verzeichnis, das unter IUA/FILE/PROC angezeigt wird  |
| IUA-Panels    | *.iuapanel       | ein Verzeichnis, das unter IUA/FILE/PANEL angezeigt wird |
| IUA-Module    | Keine Kennung    | ein Verzeichnis, das unter IUA/FILE/LOAD angezeigt wird  |
|               | Siehe Liste oben |                                                          |

Damit ist die IUA Funktion in CATIA verfügbar und kann gestartet werden.

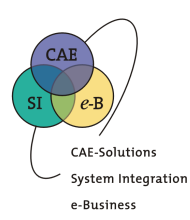

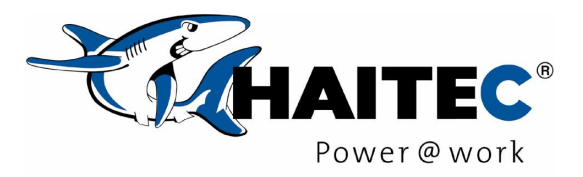

# 5 Aufruf des Makros GEOTXT in CATIA

Aktivieren Sie in der IUA/FILE Funktion die entsprechenden Programmbereiche, in denen die GEOTXT Dateien abgelegt worden sind.

Mit IUA/EXECUTE kann dann das Makro GEOTXT gestartet werden.

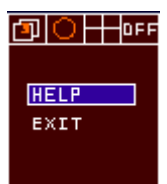

Weitere Informationen zur Anwendung dieses Tools finden Sie in der GEOTXT-Hilfe.

### Window

<u>H</u>ighlight Active Model <u>S</u>how Active Only Show/Hide <u>M</u>odels...

Swap by <u>G</u>raphic Selection

- □ Keep Current Layout
- □ Keep Current Axis
- MDL09\_GEOTXT\_TESTMODEL#
- MDL010\_EUSD\_VCF\_GEOTXT-STANDARD#

Beachten Sie auch, daß das GEOTXT Standard-Modell im OVERLAY geladen ist.

Aus diesem Modell wird die 3D-Geometrie für die einzelenen Zeichen abgeleitet.

Die Vorgehensweise ist ebenfalls in der interaktiven Hilfestellung beschrieben.

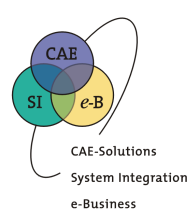

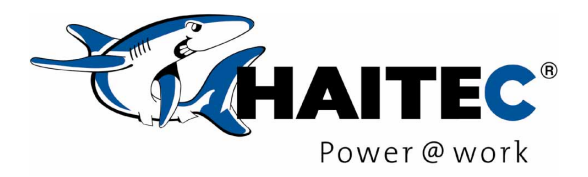

# 6 Beispiel einer Anwendung

| 1.GEOTXT starten                                                                                   | IUA Funktion starten                                                                           | Als Suchstring "geotxt" eingeben<br>und dann <enter></enter> |
|----------------------------------------------------------------------------------------------------|------------------------------------------------------------------------------------------------|--------------------------------------------------------------|
|                                                                                                    | Durch Selektion der dargestellten Zeil                                                         | le wird die Anwendung gestartet<br>PROCEDURES                |
| <ul> <li>2. DRAW-Text<br/>selektieren</li> <li>Einzeln oder</li> <li>Alle Texte mit YES</li> </ul> | öüäŌŪĀβ<br>*!"\$\$%&/()=?<>@,;:_#+<br>1234567890<br>ABCDEFGH[JKLMNOPQRS<br>abcdefghijklmnopqns | *\{}[]<br>STUVWXYZ<br>stuvw×yz                               |

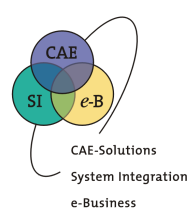

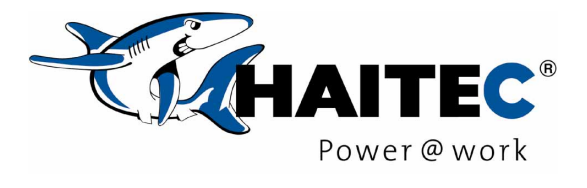

| 3. Ergebnis prüfen im<br>SPACE               | öüäÖÜÄβ<br>*!"§\$%&/()=?<>@,;:_#+*\{}[]<br>1234567890<br>ABCDEFGHIJKLMNOPQRSTUVWXYZ<br>abcdefghijk\mnopqnstuvwxyz                                                                                                    |  |
|----------------------------------------------|----------------------------------------------------------------------------------------------------|--|
| Auch gespiegelte Texte<br>werden verarbeitet | ö ü ä ö Ü Ä β         '!"!\$\$%&/()=?<>@,;:_#+*\{}[]         1234567890         ABCDEFGHIJKLMNOPQRSTUVWXYZ         abcdefghijKlmnopqrstuvwxyz         •         •         •         •         •         •         •         •         •         •         •         •         •         •         •         •         •         •         •         •         •         •         •         •         •         •         •         •         •         •         •         •         •         •         •         •         •         •         •         •         •         •         •         •         •         •         •         •         • |  |